## Lokale Sicherung von E-Mails

In dieser Anleitung erfahren Sie, wie Sie Ihre E-Mails mittels der E-Mail-Verwaltungsprogramme Mozilla Thunderbird, Microsoft Outlook und The Bat! lokal auf Ihrem Computer sichern können.

Um Ihre E-Mails zu sichern, werden diese in einen lokal angelegten Ordner kopiert.

## Mozilla Thunderbird

Nachdem Sie Thunderbird gestartet haben, klicken Sie links unten auf "Lokale Ordner".

Ein Rechtsklick auf "Lokale Ordner" ermöglicht folgende Auswahlmöglichkeiten:

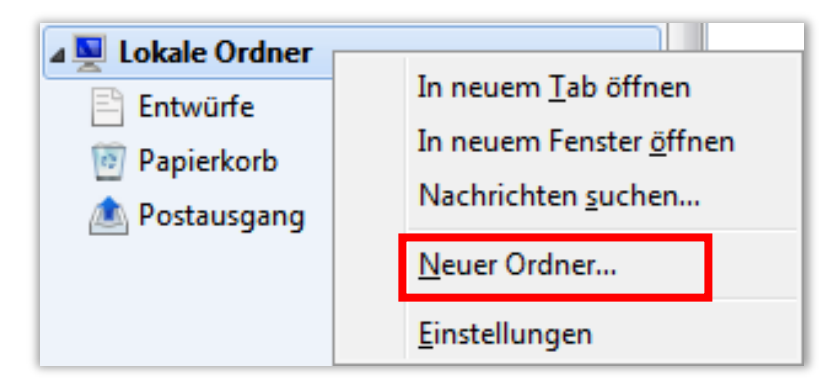

Klicken Sie nun auf "Neuer Ordner…". Folgendes Fenster erscheint:

| Neuer Ordner                           |                  | <b></b> X |  |  |  |  |
|----------------------------------------|------------------|-----------|--|--|--|--|
| <u>N</u> ame des C                     | )rdners:         |           |  |  |  |  |
|                                        |                  |           |  |  |  |  |
| <u>E</u> rstellen als Unterordner von: |                  |           |  |  |  |  |
| 🖳 Lokale Ordner 🔹                      |                  |           |  |  |  |  |
|                                        | Ordner erstellen | Abbrechen |  |  |  |  |

Wählen Sie nun einen Namen Für Ihren Ordner und bestätigen Sie mit "Ordner erstellen".

Nachdem der Ordner erstellt wurde, können E-Mails in ihm gespeichert werden.

Um E-Mails darin zu speichern müssen Sie in Ihr Postfach zurückkehren und alle E-Mails markieren, welche Sie lokal speichern möchten.

|          | Muster | Weiterleiten als Anhänge                                                                                                    |
|----------|--------|----------------------------------------------------------------------------------------------------|
| ☆        | Muster | T <u>e</u> iteiteiteit us 7 interige                                                                                                    |
|          | Muster | Schlagwörter •                                                                                                    |
| ☆        | Muster | Markieren >                                                                                                    |
| ☆        | Muster | Ar <u>c</u> hivieren                                                                                                    |
|          | Muster | Verschieben in                                                                                                    |
|          | Muster | Kopieren in                                                                                                    |
| 7 Themen |        | Kopie <u>r</u> en in "Posteingang"<br>Thema <u>ig</u> norieren<br>Unterthema ignorieren<br>Thema beobachten                              |
|          |        | <u>S</u> peichern unter<br><u>D</u> rucken<br>Ausgewäh <u>l</u> te Nachrichten löschen<br>Ausge <u>w</u> ählte Nachrichten herunterladen |

Mit einem Rechtsklick auf die markierten E-Mails erscheint folgende Auswahl:

Mit Hilfe von "Verschieben in" und "Kopieren in" können Sie den zuvor angelegten lokalen Ordner befüllen. Wählen Sie dazu eine der beiden Auswahlmöglichkeiten und anschließend den richtigen Ordner aus. z.B. Kopieren in > Lokale Ordner > Ihr Ordner Name.

Der Vorgang kann je nach Menge und Größe der E-Mails eine Weile dauern.

## Microsoft Outlook

Erstellen Sie einen lokalen Ordner unter dem Punkt "Outlook-Datendatei". Die Auswahl öffnen Sie mit einem Rechtsklick auf "Outlook-Datendatei".

| ▲ Outlook-Datendatei                                  | _                     |                                                                                                    |  |  |  |
|-------------------------------------------------------|-----------------------|----------------------------------------------------------------------------------------------------|--|--|--|
| Posteingang<br>Entwürfe                               | 2                     | In neuem Fen <u>s</u> ter öffnen<br>Dateispeicheror <u>t</u> öffnen                                          |  |  |  |
| Gesendete Elemente                                    | ×                     | "Outlook-Datendatei" s <u>c</u> hließen                                                                      |  |  |  |
| Gelöschte Elemente                                    |                       | Ne <u>u</u> er Ordner                                                                                        |  |  |  |
|                                                       |                       |                                                                                                    |  |  |  |
| Junk-E-Mail                                           | ×                     | In <u>F</u> avoriten anzeigen                                                                                |  |  |  |
| Junk-E-Mail<br>Postausgang                            | <b>x</b><br>⊉↓        | In <u>F</u> avoriten anzeigen<br>Unterordner von A nac <u>h</u> Z sortieren                                  |  |  |  |
| Junk-E-Mail<br>Postausgang<br>RSS-Feeds<br>Suchordner | <b>₹</b><br>2↓<br>&\$ | In <u>F</u> avoriten anzeigen<br>Unterordner von A nac <u>h</u> Z sortieren<br>O <u>r</u> dnerberechtigungen |  |  |  |

Markieren Sie die E-Mails ihres bisherigen Kontos, welche lokal gesichert werden sollen. Mit einem Rechtsklick öffnen sich folgende Möglichkeiten:

| AI    | le Ungeles                                 | sen     |                                      | Na             | ch Datum 🔻      | Neuestes             | Element ↓   |         |
|-------|--------------------------------------------|---------|--------------------------------------|----------------|-----------------|----------------------|-------------|---------|
|       | Älter                                      |         |                                      |                |                 |                      |             |         |
|       | Microsoft O<br>Microsoft O<br>Diese E-Mail | +<br>   | Öff <u>n</u> en<br>K <u>o</u> pieren |                | ok automat      | isch                 |             |         |
|       | Microsoft                                  | $\odot$ | Schnelldruc <u>k</u>                 |                |                 |                      |             |         |
|       | Microsoft OI<br>Diese E-Mail               | <u></u> | W <u>e</u> iterleiten                |                | ok automatisch  |                      |             |         |
|       | Microsoft                                  | 0       | Als gelesen markieren                |                |                 |                      |             |         |
|       | Microsoft O                                | <b></b> | Als ungelesen <u>m</u> arkieren      |                |                 |                      |             |         |
|       | Diese E-Mail                               |         | <u>Z</u> ur Nachverfolgung           | ok automatisch |                 |                      |             |         |
| Micro | Microsoft                                  | 4       | <u>Q</u> uickSteps                   | ►              |                 |                      |             |         |
|       | Diese E-Mail                               | -       | <u>R</u> egeln                       | ⊧              | ok automat      | isch                 |             |         |
| i i   | Microsoft                                  | -       | Vers <u>c</u> hieben                 | ⊁              | 🎦 In <u>a</u> n | deren Ordne          | r           |         |
|       | Microsoft O                                | Î,      | <u>Ig</u> norieren                   |                | 🚺 In Or         | dner <u>k</u> opiere | n           |         |
| Di    | Diese E-Mail 🍋                             | 5       | Unterha <u>l</u> tung aufräumen      |                | Mach            | richten in di        | eser Unterł | naltung |
|       | Microsoft                                  | 2.      | Wiederhers <u>t</u> ellen            |                |                 |                      |             |         |
|       | Diese E-Mail                               | ×       | L <u>ö</u> schen                     |                | ok automat      |                      |             |         |
|       | 2                                          | •       | In Adobe PDF <u>k</u> onvertieren    |                |                 |                      |             |         |
|       | Microsoft O                                | 1       | <u>A</u> n Adobe PDF anhängen        |                |                 |                      |             |         |

Dann wählen Sie z.B. die Option: Verschieben > In Ordner kopieren... > Ihr lokaler Ordner. Der Vorgang kann auch hier je nach Menge und Größe der E-Mails eine Weile dauern.

## The Bat!

Erstellen Sie zuerst einen lokalen Ordner. Dazu gehen Sie in der Menüleiste auf: "Ordner > Neu > Neuer gemeinsamer Ordner…"

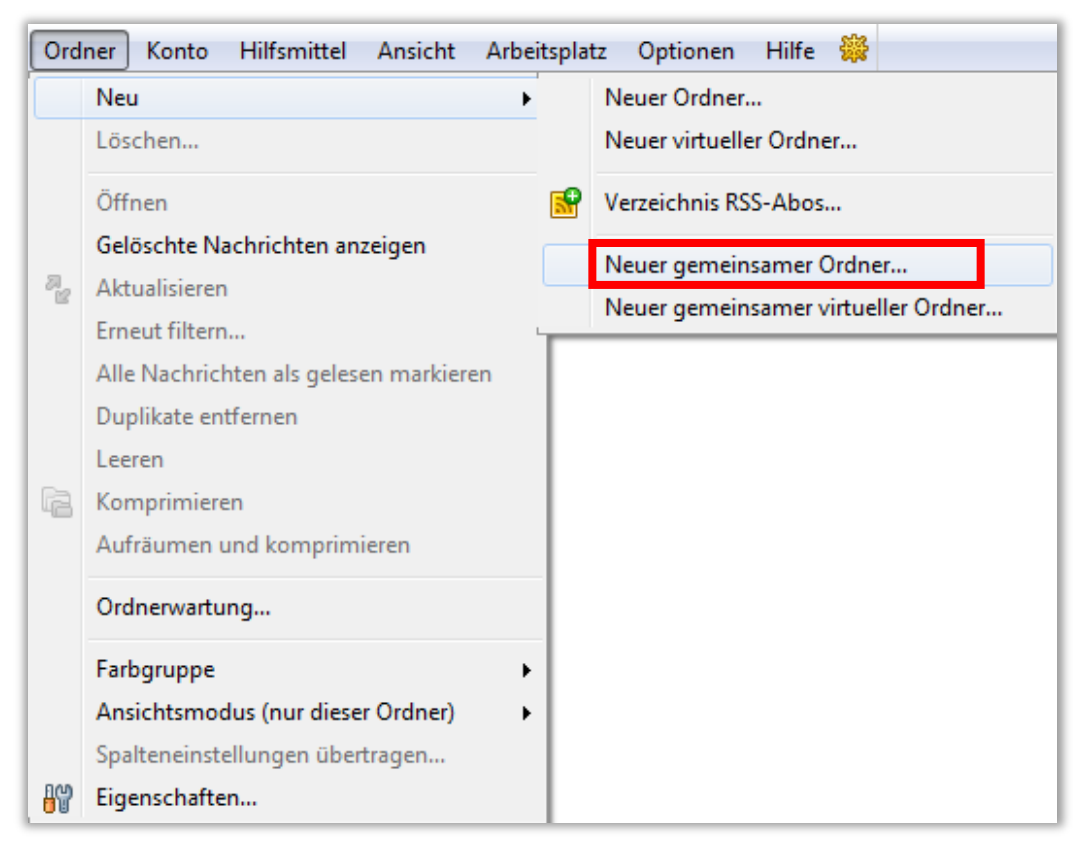

Nachdem der lokale Ordner angelegt wurde, können Sie die E-Mails in Ihrem Postfach, welche gesichert werden sollen, markieren und in den lokalen Ordner einfügen, wie im Bild beschrieben.

Der Vorgang kann auch hier je nach Menge und Größe der E-Mails eine Weile dauern.

| 🖂 🖻 🖉 🚩 Von    | Ar       | n Be                          | treff        |          |                         |            |
|----------------|----------|-------------------------------|--------------|----------|-------------------------|------------|
| 🖢 🔹 Mustermann | <u>_</u> | Antworten                     | Ctrl+Enter   | ļ        |                         |            |
| Mustermann     |          | Weiterleiten                  | Ctrl+ O      |          |                         |            |
| Mustermann     |          | Undeiten                      | Chile E      |          |                         |            |
| Mustermann     |          | Umleiten                      | Ctri+E       |          |                         |            |
| Mustermann     |          | Als Junk klassifizie          | ren          |          |                         |            |
| Mustermann     |          | Als Nicht-lunk klassifizieren |              |          |                         |            |
| Mustermann     |          |                               |              |          |                         |            |
| Mustermann     |          | Antwort öffnen                | Ctrl+BkSp    |          |                         |            |
|                |          | Wiedervorlage                 | 1            | •        |                         |            |
|                |          | Filter erstellen              | Shift+Ctrl+F |          |                         |            |
|                |          |                               |              |          |                         |            |
|                |          | Gehe zu                       | I            | ·        |                         |            |
|                |          | Nachricht                     |              | <u> </u> | Neu                     | Ctrl+N     |
|                |          | Thread                        | 1            | •        | Öffnen                  | Enter      |
|                |          | Extras                        | 1            | •        | Al                      | 01.11      |
|                |          | Dateianlagen                  |              | •        | Als ungelesen markieren | Ctn+0      |
|                |          |                               |              |          | Als gelesen markieren   | Ctrl+M     |
|                |          | Nachrichtenstatu              | ; 1          | •        | Parken                  | Ctrl+J     |
|                |          | Farbgruppe                    | 1            | •        | Parken aufheben         | Ctrl+Alt+J |
|                |          | Schlagwörter                  | I            |          | In Ordner kopieren      | Ctrl+C     |
|                |          | Alle auswählen                | Ctrl+A       |          | In Ordner verschieben   | Ctrl+V     |
|                | _        |                               |              |          | Speichern unter         | Ctrl+S     |
|                |          |                               |              | 6        | Quelltext anzeigen      | F9         |
|                |          |                               |              |          | Drucken                 | Ctrl+P     |
|                |          |                               |              | -        | Löschen                 | Del        |
|                |          |                               |              |          | coschen                 | 00         |
|                |          |                               |              |          | Filter testen           |            |